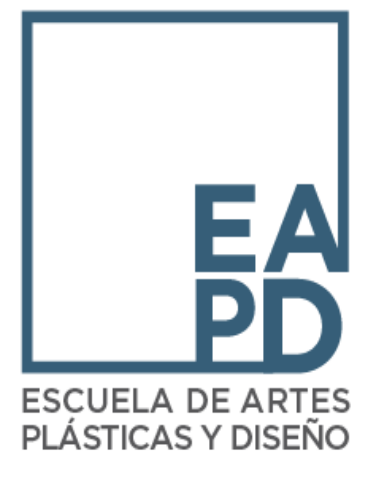

# FAFSA 2023-2024

OFICINA DE ASISTENCIA ECONÓMICA

DECANATO DE ADMINISTRACIÓN Y FINANZAS

asistenciaeconomica@eap.edu

# ¿Qué necesito para completar la FAFSA 2023-2024?

- Evidencia de ingresos:
  - Planillas 2021: Estudiantes y Padres (si aplica)
    - > Ingresos que requiere Planillas son
      - \$3,001 o más (solteros)
      - \$7,001 o más (casados)
  - IRS Transcript Tax (si radican Planilla Federal)
  - Seguro Social
  - > Ayudas gubernamentales:
    - > PAN
    - > TANF
  - ASUME (si aplica)
  - > Carta de Beneficio por Desempleo (si aplica)
  - > Cualquier otra fuente de ingresos en el hogar

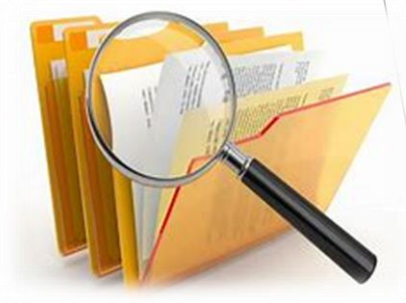

## FAFSA 2023-2024

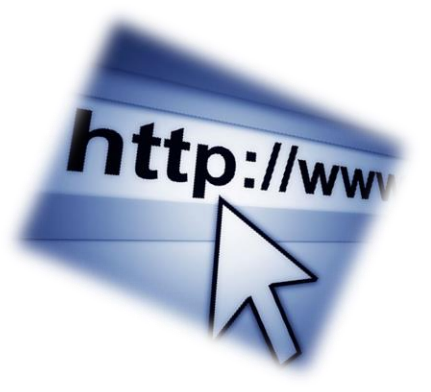

PASO 1: Creación de FSA ID

### https://fsaid.ed.gov/npas/index.htm

- Estudiante
- Padre(s) (si aplica)
  - Antes de comenzar debe tener su FSA ID creado para el Paso 2
  - Si ya tenía una cuenta FSA ID, no tiene que crear uno nuevo.
     Si no recuerda el usuario o contraseña, puede utilizar el enlace anterior para recuperar sus credenciales

PASO 2: Aplicar a la FAFSA <u>https://studentaid.ed.gov/sa/fafsa</u>

## ¿Cuál es la cantidad máxima que ofrece la Beca Pell?

✤ La cantidad máxima este año es de:

\$6,895 anual (2023-2024)

√\$3,448 por semestre

✓Beca aprobada completa

FAFSA<sup>®</sup> FREE APPLICATION for FEDERAL STUDENT AID

July 1, 2023 - June 30, 2024

Federal Student Aid

PROUD SPONSOR of the AMERICAN MIND\*

## FAFSA 2023-2024

### https://studentaid.gov/h/apply-for-aid/fafsa

Un sitio web oficial del gobierno de Estados Unidos.

Federal Student Aid

CONOCER LA AYUDA ECONÓMICA SOLICITAR AYUDA ECONÓMICA COMPLETAR LA TRAMITACIÓN DE AYUDA ECONÓMICA

Centro de ayuda (en ingles)

Llenar el formulario FAFSA es gratuito. Llénelo ahora mismo.

ADMINISTRAR PRÉSTAMOS ~ Q

ingles | Español

### ¿Es usted nuevo para el proceso de la FAFSA®?

Llene el formulario FAFSA®

Utilice el formulario *Solicitud Gratuita de Ayuda Federal para Estudiantes* (FAFSA<sup>®</sup>) para solicitar ayuda económica para pagar los estudios universitarios de pregrado o posgrado. - m

### ¿Es usted un usuario que regresa?

Corregir info | Agregar una institución educativa

Vea su Informe de Ayuda Estudiantil (SAR)

Iniciar una sesión

Comience aquí

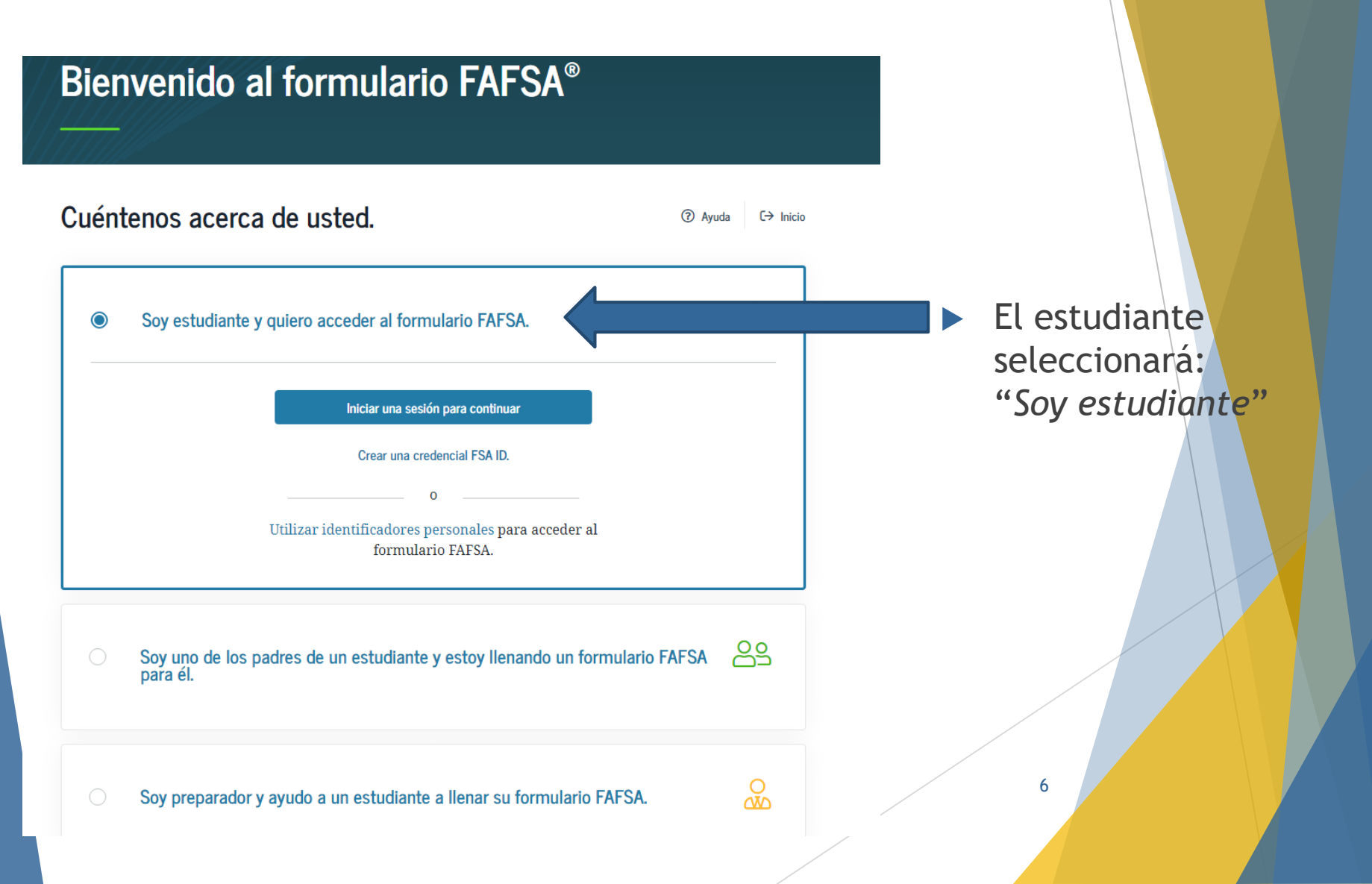

Es IMPORTANTE Padre tensan creado el estudiante la FAFSA atraso en el proceso de Se le redirigirá a su formulario FAFSA®. Después de iniciar una sesión, puede que necesite confirmar cierta información antes de ser redirigido a su formulario FAFSA.

### Iniciar una sesión 🖒

| Nombre de usuario, correo electrónico o número de teléfono celular de la | credencial FSA ID           |
|--------------------------------------------------------------------------|-----------------------------|
|                                                                          | 0                           |
|                                                                          | Olvidé mi nombre de usuario |
| Contraseña                                                               |                             |
|                                                                          | Mostrar contraseña          |
|                                                                          | Olvidé mi contraseña        |
|                                                                          |                             |
| Iniciar una sesión                                                       |                             |
| 0                                                                        |                             |
| Crear una cuenta                                                         | 00                          |
|                                                                          |                             |

Todo solicitante debe crear su Credencial al momento de comenzar a llenar la FAFSA. Esta será la manera de acceder, editar y completar la FAFSA. Una vez haya colocado su FSA ID, presionará "iniciar una sesión".

### Por favor, leer antes de continuar

Usted está accediendo a un sistema informático del gobierno federal de EE. UU. cuyo acceso exclusivo está destinado a usuarios individuales autorizados de forma expresa por el Departamento de Educación de EE. UU. para tener acceso al sistema. El uso puede monitorearse, registrarse o quedar sujeto a auditoría. Por motivos de seguridad y para asegurar que el sistema siga disponible para todos los usuarios autorizados de forma expresa, el Departamento de Educación de EE. UU. monitorea el sistema con el fin de identificar a usuarios no autorizados. Toda persona que usa este sistema brinda su consentimiento expreso al monitoreo y el registro mencionados. El uso no autorizado de este sistema de información está prohibido y sujeto a sanciones penales y civiles. Salvo que el Departamento de Educación de EE. UU. lo autorice de forma expresa, se prohíben terminantemente los intentos no autorizados de acceder, obtener, cargar, modificar, cambiar o eliminar información de este sistema y dichos intentos estarán sujetos a acciones penales según el artículo 1030 del título 18 del Código de EE. UU., y otras leyes aplicables, que pueden tener como resultado multas y encarcelamiento. A los fines de este sistema, se consideran accesos no autorizados, entre otros, los siguientes:

- todo acceso de un empleado o agente de una entidad comercial, u otras terceras partes, que no sean el usuario individual, a los fines de una conveniencia comercial o ganancia financiera privada (independientemente de si la entidad comercial o las terceras partes prestan un servicio a un usuario autorizado del sistema); y
- todo acceso que fomente cualquier acción delictiva o ilícita en incumplimiento de la Constitución o las leyes de Estados Unidos o de cualquier estado.

Si el monitoreo del sistema revela información que indica una posible actividad delictiva, dicha evidencia podrá proporcionarse a personal de las fuerzas del orden público.

Aceptar

Bienvenido al formulario FAFSA<sup>®</sup>

### Cuéntenos acerca de usted.

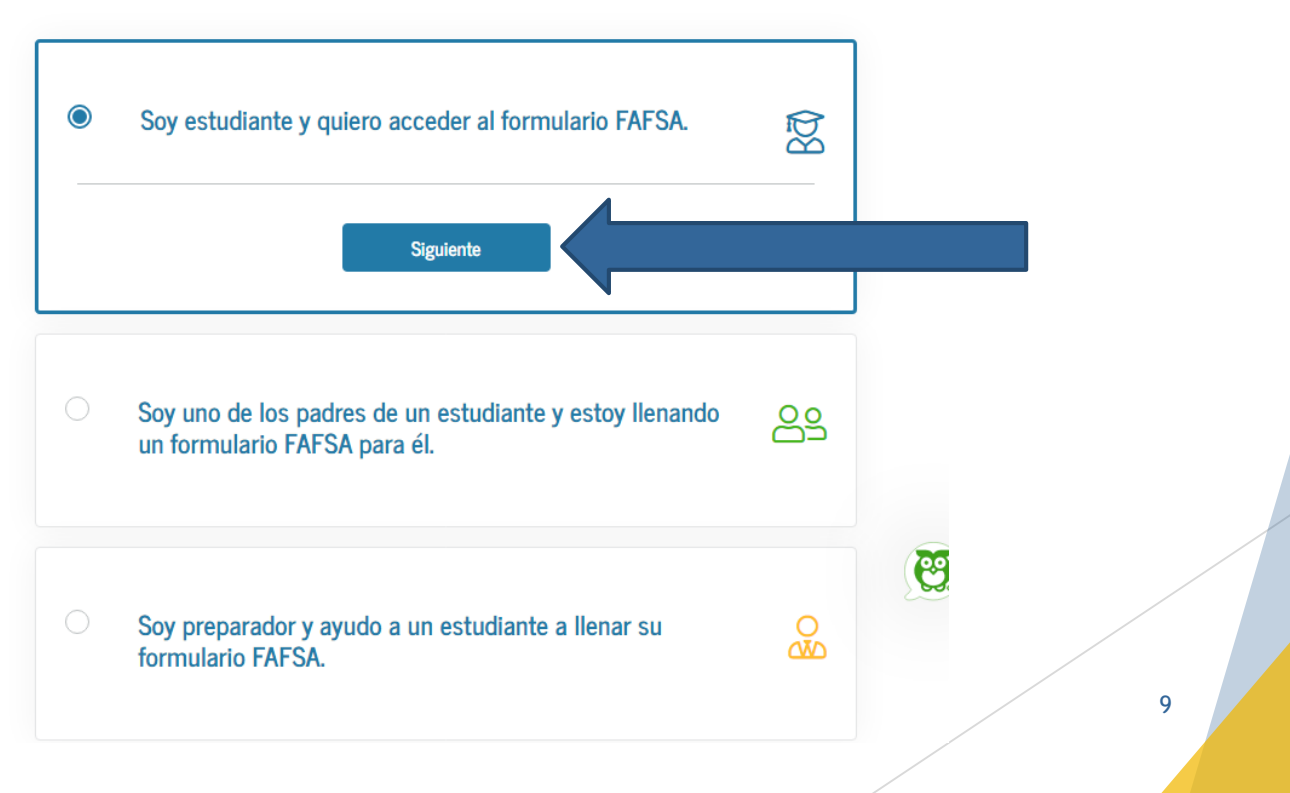

### **Get Started**

### ⑦ Help C→ Exit FAFSA Form

### Welcome to JUAN DEL PUEBLO's application!

Fill out your FAFSA form! To receive federal student financial aid, you need to fill out a FAFSA form every school year. Let's get started.

### For which school year are you applying for financial aid?

If you are applying for a summer session or just don't know which application to complete, check with the college you are planning to attend.

Which school year should I choose?

### AGOSTO 2023

Start 2023–24 FAFSA Form

or

Start 2022–23 FAFSA Form

### 2023–24 FAFSA® Form

### Start Student's 2023–24 FAFSA® Form

#### Create a save key.

The save key is for temporary use for you or your parent to return and complete this specific FAFSA form.

| Previous          |      |   |  |  | Continue |
|-------------------|------|---|--|--|----------|
|                   |      |   |  |  |          |
|                   | Show | ? |  |  |          |
| Reenter Save Key  |      |   |  |  |          |
|                   | Show | ? |  |  |          |
| Create a Save Key |      | _ |  |  |          |

La llave de acceso es para poder culminar luego, en caso que no pueda finalizar el proceso.

Help

### Información general sobra la FAFSA

### Introduction - 2023–24 FAFSA<sup>®</sup> Form

Let's get started!

Review the resources below to help complete your FAFSA form.

#### C Expand All

| How can I get help completing my FAFSA <sup>®</sup> form?                     | $\odot$ |
|-------------------------------------------------------------------------------|---------|
| How many steps does it take to complete my FAFSA <sup>®</sup> form?           | $\odot$ |
| How long will it take to complete my FAFSA <sup>®</sup> form?                 | $\odot$ |
| Can I save my FAFSA <sup>®</sup> form if I can't finish it?                   | $\odot$ |
| What documents do I need to complete the $\ensuremath{FAFSA}^{\otimes}$ form? | $\odot$ |
| How do I sign the FAFSA <sup>®</sup> form?                                    | $\odot$ |

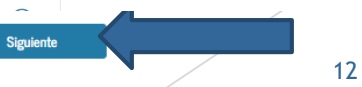

INFORMACIÓN DEL ESTUDIANTE

### Información personal del estudiante

6

El formulario FAFSA® pertenece a la persona que va a cursar estudios, por lo que la palabra «usted» se refiere al estudiante, salvo indicación contraria.

#### Su número de Seguro Social

### Su nombre

0

0

La inicial de su segundo

nombre

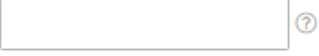

### Su apellido

### Su fecha de nacimiento

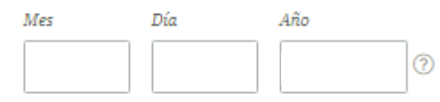

Anterior

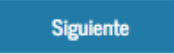

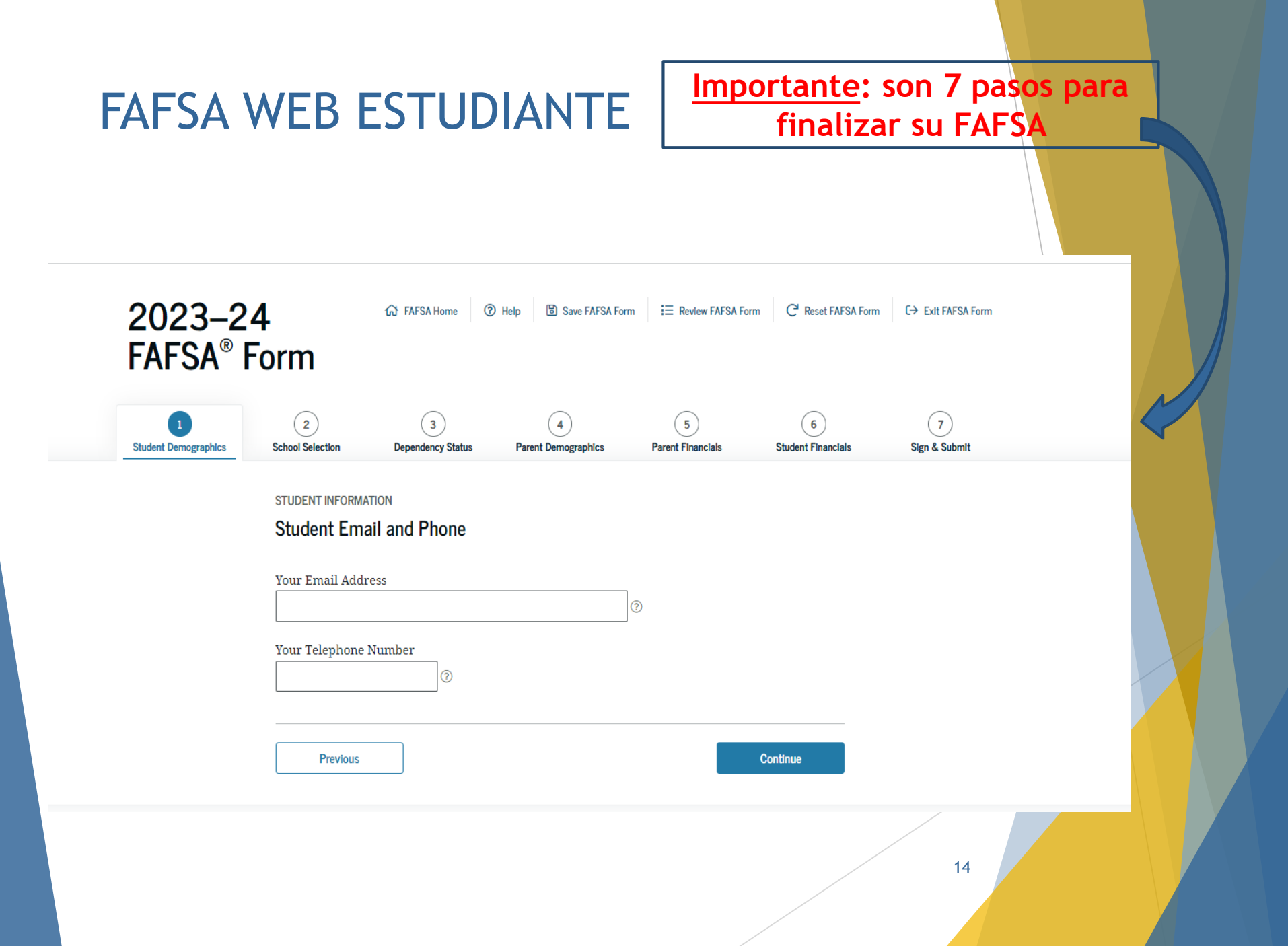

| Federal Student           | Aid FAFSA® F                                                                                          | orm ∨ Loans and Gran                                  | ts 🗸 🛛 Loan Repayment 🗸  | Loan Forgiveness 🗸     | Log In   Crea                   | ate Account Q      |
|---------------------------|----------------------------------------------------------------------------------------------------|-------------------------------------------------------|--------------------------|------------------------|---------------------------------|--------------------|
| 2023–24<br>Fafsa® f       | 4<br>Form                                                                                             | 슈 FAFSA Home ⑦                                        | ) Help 🔀 Save FAFSA Form | I Review FAFSA Form    | C <sup>1</sup> Reset FAFSA Form | C→ Exit FAFSA Form |
| 1<br>Student Demographics | 2<br>School Selection                                                                                 | 3<br>Dependency Status                                | 4<br>Parent Demographics | 5<br>Parent Financials | 6<br>Student Financials         | 7<br>Sign & Submit |
|                           | STUDENT INFORMA Student Add Your Permanent Your City (and co Your State Select Your ZIP Code Previous | TION ress Mailing Address (inclu puntry, if not U.S.) | ude apt. number)         |                        | Continue                        |                    |
|                           |                                                                                                    |                                                       |                          |                        |                                 |                    |

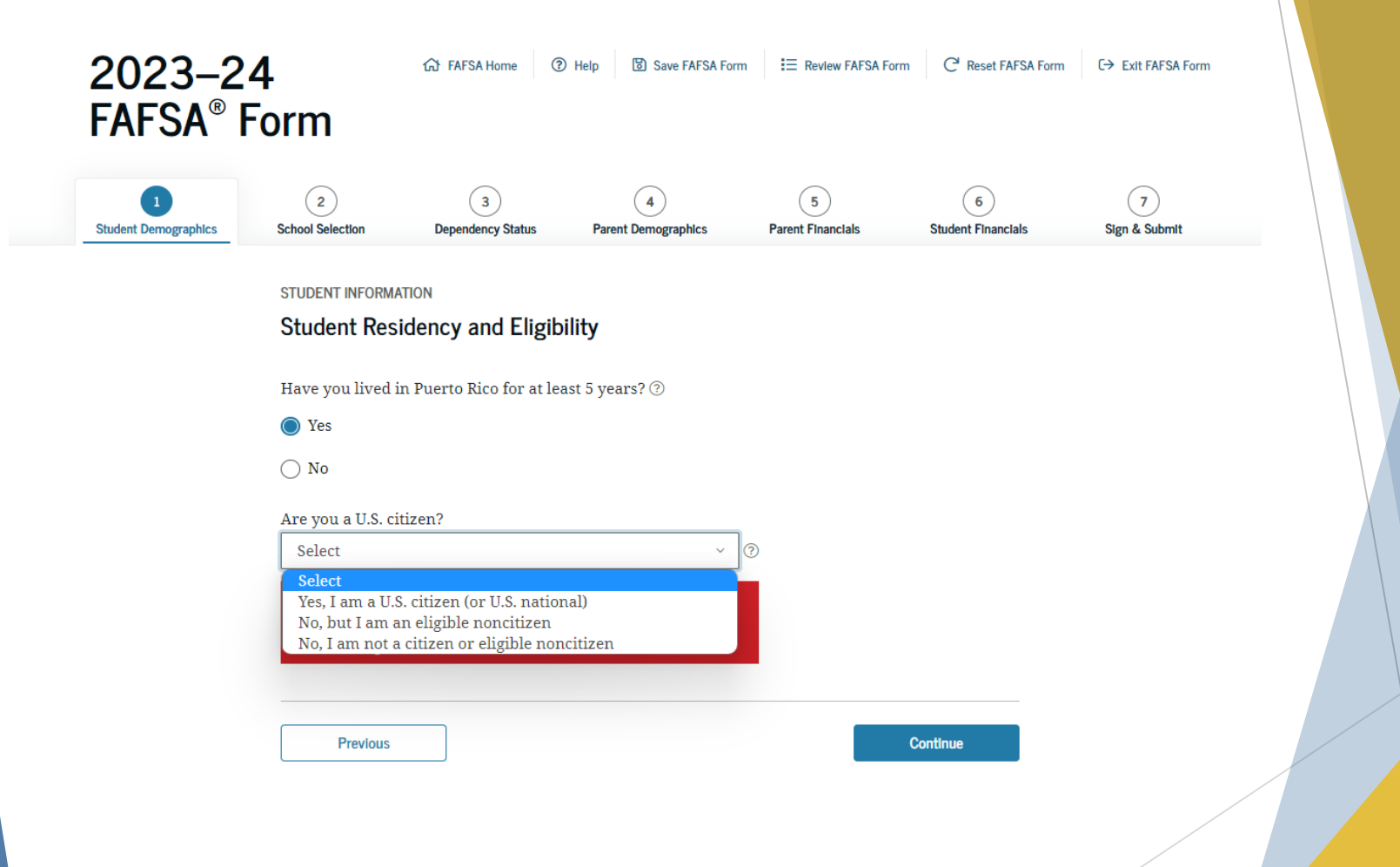

Nota: Si eres extranjero con derecho, debe colocar su número de residente.

#### STUDENT INFORMATION

### Student Education

What will your high school completion status be when you begin college in the 2023–24 school year?

| Select                                                                 | ~ |   |
|------------------------------------------------------------------------|---|---|
| Select                                                                 |   | ſ |
| High school diploma                                                    |   | 1 |
| GED certificate or state authorized high school equivalent certificate |   |   |
| Home schooled                                                          |   |   |
| None of the above                                                      |   |   |

🔿 Yes

🔿 No

What college degree or certificate will you be working on when you begin the 2023–24 school year?

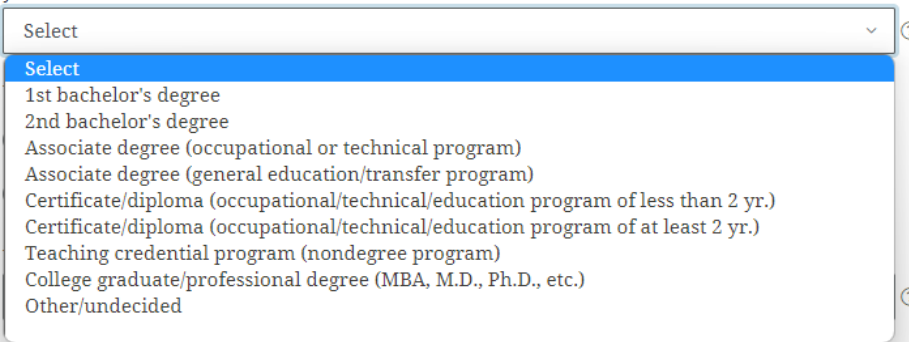

### Preguntas importantes:

- 1. Debe indicar como culminó sus estudios de Escuela Superior "High School"
- Si <u>NO</u> ha terminado un Bachillerato en el 2023- 2024, deberá indicar NO
- Si aún <u>no</u> tiene un Bachillerato para el año académico "23-24", debe seleccionar la primera opción. Si ya tiene un Bachillerato, seleccione la segunda opción

What will your college grade level be when you begin the 2023–24 school year?

| Select                                                              |
|---------------------------------------------------------------------|
| Select                                                              |
| Never attended college/1st yr.                                      |
| Attended college before/1st yr.                                     |
| 2nd yr./sophomore                                                   |
| 3rd yr./junior                                                      |
| 4th yr./senior                                                      |
| 5th yr./other undergraduate                                         |
| 1st yr. college graduate/professional (MBA, M.D., Ph.D., etc.)      |
| Continuing graduate/professional or beyond (MBA, M.D., Ph.D., etc.) |

### Preguntas importantes:

 4. "Para el 23-24, ¿Cual será su nivel de estudios universitarios?": Bachillerato es hasta la opción número 5 ("5th yr./other graduate")

| 2023–24<br>FAFSA® Fo      | 4<br>orm                                                              | ගි FAFSA Home 🛞 He                                                     | elp 🔞 Save FAFSA Form      | ⋮Ξ Review FAFSA Form   | C <sup>1</sup> Reset FAFSA Form | G→ Exit FAFSA Form     |                                                                                                    |                      |          |
|---------------------------|-----------------------------------------------------------------------|------------------------------------------------------------------------|----------------------------|------------------------|---------------------------------|------------------------|----------------------------------------------------------------------------------------------------|----------------------|----------|
| 3<br>Student Demographics | 2<br>School Selection<br>STUDENT INFORMATIO<br>Student Driver's Licen | 3<br>Dependency Status<br>//N<br>/'S License<br>ise Number (if you hav | (4)<br>Parent Demographics | 5<br>Parent Financials | 6<br>Student Financials         | (7)<br>Sign & Submit   |                                                                                                    |                      |          |
|                           |                                                                       |                                                                        | 0                          |                        |                                 |                        | STUDENT INFORMATION                                                                                | n Completion         |          |
|                           | Your Driver's Licen<br>Select                                         | se State                                                               | ~ ⑦                        |                        |                                 |                        | Student Poster Care and Parent Educatio                                                            | n Completion         |          |
|                           |                                                                       |                                                                        |                            |                        |                                 |                        | Are you a foster youth or were you in the foster care s                                            | ystem at any time? ⑦ |          |
|                           | Previous                                                              |                                                                        |                            | Co                     | ntinue                          |                        | ⊖ Yes                                                                                              |                      |          |
|                           |                                                                       |                                                                        |                            |                        |                                 |                        | () No                                                                                              |                      |          |
|                           |                                                                       |                                                                        |                            |                        |                                 |                        | What's the highest school completed by Parent 1?                                                   | @                    |          |
|                           |                                                                       |                                                                        |                            |                        |                                 |                        | Select<br>Select<br>Middle school/junior high<br>High school<br>College or beyond<br>Other/unknown | 0                    |          |
|                           |                                                                       |                                                                        |                            |                        |                                 |                        | Previous                                                                                           |                      | Continue |
| ► P                       | regun                                                                 | itas in                                                                | nporta                     | ntes:                  |                                 |                        |                                                                                                    |                      |          |
|                           | ► 5. I                                                                | Inform                                                                 | ación c                    | le licer               | ncia (s                         | i aplica,              | no es obligatorio)                                                                                 |                      |          |
|                           | ► 6. S                                                                | Si no fi                                                               | ue adoj                    | otado,                 | marca                           | ar " <mark>NO</mark> " | /                                                                                                  |                      |          |
|                           | ▶ 7.                                                                  | Indicar                                                                | el nive                    | el de e                | studio                          | s de sus               | padres 19                                                                                          | 9                    |          |

STUDENT INFORMATION

### Add Your High School

| Application was successfully saved.                                                                                                |
|----------------------------------------------------------------------------------------------------|
|                                                                                                    |
| Because the FAFSA <sup>®</sup> form belongs to the student, "you" and "your" always (unless otherwise noted) refer to the student. |
|                                                                                                    |
| To find your high school, enter the following criteria and select "Search."                                                        |
|                                                                                                    |
|                                                                                                    |
| State/Province/Territory                                                                                                    |
| Select ~ ③ My country is not listed.                                                                                               |
| City - optional                                                                                                    |
| 0                                                                                                    |
| High School Name - optional                                                                                                    |
| 0                                                                                                    |
|                                                                                                    |
|                                                                                                    |
| Search                                                                                                    |

### Nota:

 Los nombres de colegios privados <u>NO</u> aparecen en la búsqueda.

Deberá colocar la información y presionar *siguiente* para pasar a la próxima página.

#### INFORMACIÓN DEL ESTUDIANTE Confirme su escuela secundaria

 Revise la información a continuación y seleccione «Siguiente» para agregar esta institución educativa a su solicitud.

Verifique que la información de la escuela secundaria que introdujo es correcta, luego seleccione «Siguiente».

#### Información de la escuela secundaria

NOMBRE DE LA ESCUELA SECUNDARIA Emilio R. Delgado

CIUDAD Corozal

ESTADO Puerto Rico

|   | ${\rm FAFSA}^{\otimes}{\rm Form}{\backsim}$ Loans and Grants ${\backsim}$ Loan Repayment ${\backsim}$ Loan Forgiveness ${\backsim}$                                                                                                    | Log In |
|---|----------------------------------------------------------------------------------------------------|--------|
|   | <ul> <li>Here's where you'll search for the colleges to which you'd like to send your FAFSA<sup>®</sup> information. You can add up to 10 colleges at a time to your FAFSA form. Learn what to do if you're applying to more than 10 colleges.</li> <li>Make sure you add ALL colleges you're interested in, even if you haven't applied or been accepted yet.</li> </ul> |        |
|   | Complete the fields below to search for a college to add to your FAFSA® form.<br>Need help refining your search? Try these search tips.                                                                                                    |        |
| s | earch by School Name, City, State Search by Federal School Code                                                                                                    |        |
|   | State<br>Select ~ ⑦                                                                                                    |        |
|   |                                                                                                    | ]?     |
|   | School Name – optional                                                                                                    | 0      |
|   | Search                                                                                                    |        |
|   | Previous                                                                                                    |        |

|       |                                   | 1                             |                                 |   |
|-------|-----------------------------------|-------------------------------|---------------------------------|---|
|       | Enter the college's school        | ol code and select "Search."  |                                 |   |
| Se    | earch by School Name, City, State | Search by Federal School Code |                                 |   |
| H     | Federal School Code               | 3                             |                                 |   |
|       |                                   | Search                        |                                 |   |
|       |                                   |                               |                                 |   |
| Si no | o tiene el C                      | Código Fede                   | ral, pu <mark>ede hace</mark> r | ~ |
| a bi  | úsqueda de                        | e la Instituci                | ión a tr <mark>avés d</mark> el |   |
| Esta  | do y Ciuda                        | d de la misr                  | na.                             |   |
|       |                                   |                               |                                 |   |

CÓDIGO FEDERAL de EAPD

I out of 10 schools selected.

Search Results 1 to 1 of 1
SORT BY:
Best Match
A-Z

Escuela De Artes Plasticas

Federal School Code: 017345 | San Juan, PR | View College Info

< Previous</td>
1
Next >

Previous
1
Next >

Continue

STUDENT INFORMATION

### Selected Colleges and Housing Info

|              | Federal School Code: 017345   Sa | n Juan, PR   View Colle | ege Info |
|--------------|----------------------------------|-------------------------|----------|
| 01           | Housing Plan                     |                         |          |
|              | Select Housing Plan              | ~ 🕐                     | 👕 Remove |
| $\checkmark$ | Select Housing Plan              |                         |          |
|              | On Campus                        |                         |          |
|              | With Parent                      |                         |          |
|              | Off Campus                       |                         |          |
|              |                                  |                         |          |

#### STUDENT INFORMATION

### **Student Marital Status**

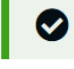

B

Application was successfully saved.

Because the FAFSA® form belongs to the student, "you" and "your" always (unless otherwise noted) refer to the student.

#### What is your marital status as of today?

| Select ~            | 0 |          |
|---------------------|---|----------|
| Select              |   |          |
| Single              |   |          |
| Married/Remarried   |   |          |
| Separated           |   | Continue |
| Divorced or Widowed |   |          |
|                     |   |          |

#### STUDENT INFORMATION

Does the student have dependents?

#### Dependent Children

Do you now have or will you have children who will receive more than half of their support from you between July 1, 2023, and June 30, 2024?

🔿 Yes

🔿 No

#### Other Dependents

Do you have dependents (other than your children or spouse) who live with you and who receive more than half of their support from you, now and through June 30, 2024?

🔿 Yes

() No

Previous

### Preguntas importantes:

- 1. Estado civil del estudiante
- 2. Si eres estudiante y no tiene hijos, ambas preguntas son "NO"

#### STUDENT INFORMATION

#### Student Additional Dependency Questions

Answer the following questions to determine if you are required to provide information about your parents on your FAFSA® form. Select all that apply or "None of the above."  $\bigcirc$ 

| Are you currently serving on active duty in the U.S. armed forces for purposes other than training?                                             |
|----------------------------------------------------------------------------------------------------|
| Are you a veteran of the U.S. armed forces?                                                                                                    |
| At any time since you turned age 13, were both your parents deceased, were you in<br>foster care, or were you a dependent or ward of the court? |
| As determined by a court in your state of legal residence, are you or were you an<br>emancipated minor?                                         |
| Does someone other than your parent or stepparent have legal guardianship of you, as<br>determined by a court in your state of legal residence? |
| None of the above                                                                                                    |
| Previous Continue                                                                                                    |

### Preguntas importantes:

Si eres menor de 24 años, debes marcar: Ninguna de las anteriores

#### STUDENT INFORMATION

### Student Homelessness Filter Question

On or after July 1, 2022, were you homeless or were you self-supporting and at risk of being homeless?

🔿 Yes

O No

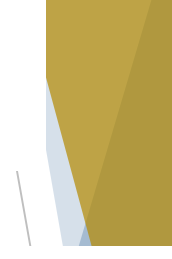

STUDENT INFORMATION

### **Dependent Student Status**

Based on your answers to the dependency status questions, you are considered a "**dependent**" student. This means you must provide <u>parental</u> information. Select the "I will provide information about my parent(s)" option and "Continue" to continue filling out your FAFSA<sup>®</sup> form.

If you have a special circumstance and are unable to provide parental information under certain circumstances, you may be able to submit your FAFSA® form without parental information. Select the "I am unable to provide information about my parent(s)" option and "Continue" for additional information. ⑦

I will provide information about my parent(s).

I am unable to provide information about my parent(s).

Si el estudiante es INDEPENDIENTE (mayor de 24 años), <u>NO</u> presentará la información de sus padres.

PARENT INFORMATION

### Whose Information Should I Provide?

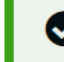

Ø

Application was successfully saved.

For additional assistance determining what parent information to report on the FAFSA® form, refer to Who's my Parent When Filling Out the FAFSA form? fact sheet.

Since you have been identified as a dependent student, you will need to provide information about your parent(s). You must identify and report information about your parent(s) even if you don't live with him or her. Use the following criteria to determine whose information you should report in the "Parent Demographics" and "Parent Financials" sections of the FAFSA® form:

| My parents live together (married or unmarried).                                      | $\odot$ |
|---------------------------------------------------------------------------------------|---------|
| My parents are divorced or separated, and I live with one parent more than the other. | $\odot$ |
| My parents are divorced or separated, and I live with both parents equally.           | $\odot$ |
| I was legally adopted.                                                                | $\odot$ |
|                                                                                       |         |

|  | / |  |
|--|---|--|
|  |   |  |
|  |   |  |
|  |   |  |
|  |   |  |

|        | Sahari Sahariya               | ~                                              | 4                                       | 5                      | 6                  |               |
|--------|-------------------------------|------------------------------------------------|-----------------------------------------|------------------------|--------------------|---------------|
| apnics | School Selection              | Dependency Status                              | Parent Demographics                     | Parent Financials      | Student Financials | Sign & Submit |
|        | PARENT INFORMAT               | ION                                            |                                         |                        |                    |               |
|        | Parent Marit                  | al Status                                      |                                         |                        |                    |               |
|        | _                             |                                                |                                         |                        |                    |               |
|        | i Bec                         | ause the FAFSA® form<br>erwise noted) refer to | belongs to the student,<br>the student. | , "you" and "your" alw | ays (unless        |               |
|        | -                             |                                                |                                         |                        |                    |               |
|        | As of today, wha              | t is the marital status (                      | of your parents?                        |                        |                    |               |
|        | Select                        |                                                |                                         | ~ ⑦                    |                    |               |
|        | Select                        |                                                |                                         |                        |                    |               |
|        | Never marrie                  | d<br>                                          |                                         |                        |                    |               |
|        | Unmarried an<br>Married or re | ia both legal parents li<br>married            | ving together                           |                        | 0.1                |               |
|        | Divorced or se                | eparated                                       |                                         |                        | Continue           |               |
|        | Widowed                       | -                                              |                                         |                        |                    |               |

> Debe indicar el estatus civil de sus *padres* 

### Importante:

- Soltero debe presentar solo la planilla de uno de sus padres.
- Conviven en pareja debe presentar ambos ingresos.
- Casado / Segunda nupcias deben aparecer ambos contribuyentes.
- Casado que rinden separados debe presentar ambas planillas.
- Casado que no vivía con su conyugue solo presenta una, con quien vive el estudiante,
- Casado con capitulaciones debe presentar ambas planillas.
- Divorciado / Separado debe presentar ingresos de uno de sus padres con evidencia de divorcio o separación si aparecen en la misma planillas.

| $\checkmark$         | $\checkmark$     | ~                 | 4                   | 5                 | 6                  | 7             |
|----------------------|------------------|-------------------|---------------------|-------------------|--------------------|---------------|
| Student Demographics | School Selection | Dependency Status | Parent Demographics | Parent Financials | Student Financials | Sign & Submit |

?

(?)

(?)

#### PARENT INFORMATION

### Enter Information for Your First Parent (father/mother/stepparent)

Your Parent's Social Security Number

Your Parent's Last Name

\_\_\_\_\_

Your Parent's First Initial

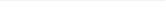

Your Parent's Date of Birth

| Month | Day | Year |   |
|-------|-----|------|---|
|       |     |      | ? |

Your Parent's Email Address

?

Previous

Continue

PARENT INFORMATION

| Parent State of Legal Residence                                |          |
|----------------------------------------------------------------|----------|
| Have your parents lived in Puerto Rico for at least 5 years? ⑦ |          |
| ⊖ Yes                                                          |          |
| 🔿 No                                                           |          |
|                                                                |          |
| Previous                                                       | Continue |

#### PARENT INFORMATION

### Enter Information for Your Parents' Dependents

Ð

Do not include yourself (the student).

#### How many other dependent children do your parents have?

Include the other dependent children of your parents if they

• will rely on your parents for more than half of their financial support between July 1, 2023, and June 30, 2024;

or

• can answer "no" to every dependency status question on the FAFSA® form.

### COLOCARÁ A LOS HERMANOS QUE VIVAN CON USTED QUE SEAN NO MAYOR DE 24 Y SEAN DEPENDIENTES DE SUS PADRES.

#### How many other dependents do your parents have?

Include your parents' other dependents if they

- · now live with your parents,
- currently receive more than half of their support from your parents, and
- will continue to receive more than half of their financial support from your parents between July 1, 2023, and June 30, 2024.

### DEBE TENER EVIDENCIA DE LAS OTRAS PERSONAS QUE SE INCLUYAN

Previous

Continue

### Number in College

Out of the **2** dependents in your parents' household (as shown above), how many will be college students between July 1, 2023, and June 30, 2024? **DO NOT include your parents, but DO include yourself** and other members of the household.

29

?

COLOCARÁ LOS UNIVERSITARIOS EN EL HOGAR, INCLUYENDOSE USTED Y <u>EXCLÚYENDO</u> A LOS PADRES. SOLO ESTUDIANTE Y HERMANO(S) QUE ESTEN EN LA UNIVERSIDAD.

### PARENT INFORMATION

### Parent Tax Filing Status

Ø

Application was successfully saved.

Att

Attention!

You must provide financial information from your parents' **2021 tax return** on the following pages.

For 2021, have your parents completed their IRS income tax return or another tax return?

| Select                         | ~ | 3 |
|--------------------------------|---|---|
| Select                         |   |   |
| Already completed<br>Will file |   |   |
| Not going to file              |   |   |

## En esta sección sus *padres* deben indicar:

- Si radicó Planillas: "Ya está presentada"
- Si no rinde Planilla: "No se va a presentar". Todo lo que indica ingreso a presentar colocará \$0.00 (Si es PAN, Beneficio del Seguro Social, desempleo, Plan 8)
- Si no radico Planilla: "No se va a presentar"

PARENT INFORMATION

### Parent Tax Filing Status

- Si radicó Planilla "Ya está preparada":
  - Debe indicar que fue en P.R.
  - Cómo la radicó según estatus civil en sus impuestos.
    - Importante: "Casado por separado" / "Casado por Capitulaciones" debe presentar **ambas** planillas

Application was successfully saved. Attention!

> You must provide financial information from your parents' 2021 tax return on the following pages.

> > $\bigcirc$

For 2021, have your parents completed their IRS income tax return or another tax return?

| A 1    | 1-+1      |
|--------|-----------|
| iready | completed |

### What type of income tax return did your parents file for 2021?

| Previous                          |                                           | Continue |
|-----------------------------------|-------------------------------------------|----------|
|                                   | .s. territory, or Freely Associated State |          |
| Foreign tax return or IRS Form 10 | )40-NR                                    | ?        |
| IRS Form 1040                     |                                           |          |
| Soloct                            |                                           |          |
| Select                            |                                           | × (?)    |

For 2021, what is your parents' tax filing status according to their tax return?

| Select ~                      | 0 |          |          |
|-------------------------------|---|----------|----------|
| Select                        |   | Previous | Continue |
| Single                        |   |          |          |
| Head of household             |   |          |          |
| Married–filed joint return    |   |          |          |
| Married–filed separate return |   |          |          |
| Qualifying widow(er)          |   | 31       |          |
| Don't know                    | ) |          |          |
|                               |   |          |          |

## FAFSA WEB INGRESOS DE PADRES

PARENT INFORMATION

### Parent IRS Info

What was your parents' adjusted gross income for 2021?

.00

(?)

Calculate with Income Estimator

El **ingreso bruto** ajustado se encuentra en planilla en la segunda página Encasillado 1, #5.

Ser casado y ambos trabajan- ver Anejo CO de su planilla (si aplica) y sume las dos columnas de la número 6.

PARENT INFORMATION

\$

### Parent Income From Work

How much did your Parent 1 (father/mother/stepparent) earn from working (wages, salaries, tips, etc.) in 2021?

\$ .00 ?

How much did your Parent 2 (father/mother/stepparent) earn from working (wages, salaries, tips, etc.) in 2021?

.00 ⑦

s

Si alguno de los padres <u>no</u> tuvo ingresos para el 2021, se coloca 0 en el encasillado correspondiente.

Ser casado y ambos trabajan- ver Anejo CO de su planilla (si aplica) se coloca información de las dos columnas, línea 6. los escribes por separado.

PARENT INFORMATION

S

Parent Additional IRS Info

Enter the amount of your parents' income tax for 2021.

.00 📀

La cantidad de impuesto sobre ingreso se encuentra en la segunda página de la planilla en el Encasillado 3, #26 llamado *Responsabilidad Contributiva*.

## FAFSA WEB INGRESOS DE PADRES

PARENT INFORMATION

### Parent Questions for Tax Filers Only

Did your parents have any of the following items in 2021? Enter amounts for all that apply.

Combat pay or special combat pay. **This should be zero for enlisted persons and warrant officers** (including commissioned warrant officers) because combat pay is entirely nontaxable. Only enter taxable combat pay included in your parents' adjusted gross income.

0 00.

Student college grant and scholarship aid reported to the IRS in your parents' income. Includes AmeriCorps benefits (awards, living allowances, and interest accrual payments), as well as grant and scholarship portions of fellowships and assistantships.

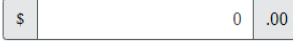

Education credits (American Opportunity tax credit or Lifetime Learning tax credit) from IRS.

0

PARENT INFORMATION

\$

\$

### Parent Additional Financial Info

Did your parents have any of the following items in 2021? Enter amounts for all that apply.

Child support your parents **paid** because of divorce or separation or as a result of a legal requirement. Don't include support for children in your parents' household.

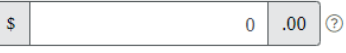

Earnings from work under a Cooperative Education Program offered by a college.

Taxable earnings from need-based employment programs, such as Federal Work-Study and needbased employment portions of fellowships and assistantships.

|  | 0 | .00 | ? |
|--|---|-----|---|
|--|---|-----|---|

Untaxed portions of IRA distributions and pensions from IRS form.

0 .00 ?

### s Se coloca los ingresos de aportaciones Anejo H LINEA 8, si rindió Planilla

IRA deductions and payments to self-employed SEP, SIMPLE, Keogh, and other qualified plans from

IRS form.

\$

\$

s Se coloca los ingresos de aportaciones de planes de pensión Anejo A. #7, si rindió Planilla

Previous Continue

## FAFSA WEB INGRESOS DE PADRES

PARENT INFORMATION

s

Parent Untaxed Income

Did your parents have any of the following items in 2021? Enter amounts for all that apply.

Child support received for all children. Do not include foster care or adoption payments.

### <sup>s</sup> Se coloca la pensión recibida anual ya sea por Asume o acuerdo mutuo

Housing, food, and other living allowances paid to members of the military, clergy, and others (including cash payments and cash value of benefits). Do not include the value of on-base military housing or the value of a basic military allowance for housing.

0 .00

Payments to tax-deferred pension and retirement savings plans (paid directly or withheld from earnings), including, but not limited to, amounts reported on the W-2 Form in Boxes 12a through 12d, codes D, E, F, G, H, and S. **Don't include** amounts reported in code DD (employer contributions toward employee health benefits).

Veterans noneducation benefits such as Disability; Death Pension; or Dependency and Indemnity Compensation (DIC); and/or VA Educational Work-Study allowances.

\$ 0.00

Other untaxed income not reported, such as workers' compensation, disability benefits, etc.

Se colocan los ingresos que aparecen en el Anejo IE (Parte II) # 1 hasta 42, si rinde Planilla

PARENT INFORMATION

Parent Assets

Do you want to skip questions about your parents' assets? ⑦

Yes

() No

STUDENT INFORMATION

### Student Tax Filing Status

Ø

Application was successfully saved.

0

Because the FAFSA® form belongs to the student, "you" and "your" always (unless otherwise noted) refer to the student.

### For 2021, have you completed your IRS income tax return or another tax return?

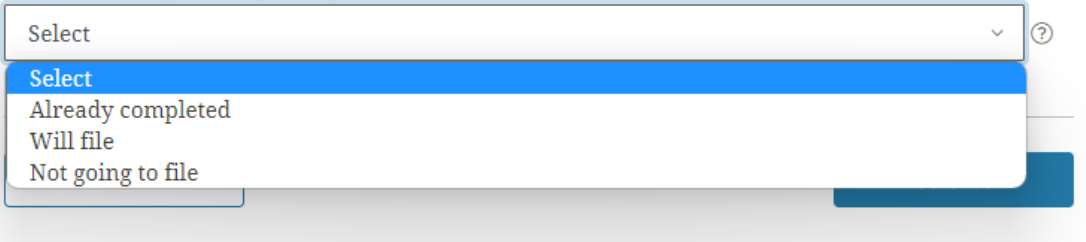

### Estudiante:

- Si usted no radica planilla, debe seleccionar "No se va a presentar"
- Si radicó Planilla, debe seleccionar "Ya esta preparada"

STUDENT INFORMATION

Student Income from Work

How much did you earn from working (wages, salaries, tips, etc.) in 2021?

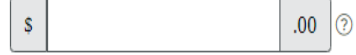

### Nota:

- Información de ingresos: si el estudiante es menor de edad y vive con sus padres, deberá colocar cero (0) en todo los encasillados.
- Si eres independiente, deberás colocar ingresos ganados para el 2021, si rindió Planilla.

| Estudiante: |
|-------------|
| Estudiante  |

| What was your | ' adjusted gross | income for 2021? |
|---------------|------------------|------------------|
| s             | .00              | 0                |

Calculate with Income Estimator

 Esto aplica si el estudiante rindió Planilla. Si <u>NO</u> rindió Planilla, es \$0

El ingreso bruto ajustado se encuentra en planilla en la segunda página Encasillado 1, #5.

STUDENT INFORMATION

Student Income from Work

How much did you earn from working (wages, salaries, tips, etc.) in 2021?

?

.00 🤊

El ingreso es el mismo *ingreso bruto ajustado*. Si es \$0.00, debes ir al Anejo IE donde indica *jóvenes que trabajan*.

STUDENT INFORMATION

s

### Student Additional IRS Info

Enter the amount of your income tax for 2021.

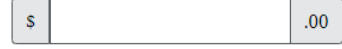

La cantidad de impuesto sobre ingreso se encuentra en planilla en la segunda página Encasillado 3, #26 llamado *Responsabilidad Contributiva* 

STUDENT INFORMATION

#### Student Questions for Tax Filers Only

Did you have any of the following items in 2021? Enter amounts for all that apply.

STUDENT INFORMATION

\$

### Student Income from Work

How much did you earn from working (wages, salaries, tips, etc.) in 2021?

.00 📀

Estudiante:

Si el estudiante no rindió Planilla, debe colocar \$0.00 en todos los encasillados Combat pay or special combat pay. **This should be zero for enlisted persons and warrant officers** (including commissioned warrant officers) because combat pay is entirely nontaxable. Only enter taxable combat pay included in your (and, if married, your spouse's) adjusted gross income.

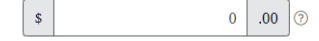

Student college grant and scholarship aid reported to the IRS in your income. Includes AmeriCorps benefits (awards, living allowances, and interest accrual payments), as well as grant and scholarship portions of fellowships and assistantships.

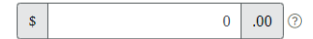

Education credits (American Opportunity tax credit or Lifetime Learning tax credit) from IRS.

| \$<br>0 | .00 | ? |
|---------|-----|---|
|         |     |   |

Untaxed portions of IRA distributions and pensions from IRS form.

| 0 | .00 | ? |
|---|-----|---|
|   |     |   |

IRA deductions and payments to self-employed SEP, SIMPLE, Keogh, and other qualified plans from IRS form.

| \$ | 0 | .00 | ? |
|----|---|-----|---|
|----|---|-----|---|

Tax exempt interest income from IRS form.

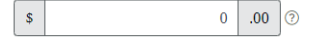

STUDENT INFORMATION

\$

\$

\$

\$

#### Student Additional Financial Info

Did you have any of the following items in 2021? Enter amounts for all that apply.

Child support you **paid** because of divorce or separation or as a result of a legal requirement. Don't include support for children in your household.

| 0 | .00 | ? |
|---|-----|---|
|   |     |   |

Earnings from work under a Cooperative Education Program offered by a college.

0 .00 ⑦

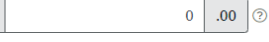

Taxable earnings from need-based employment programs, such as Federal Work-Study and needbased employment portions of fellowships and assistantships.

### Student Untaxed Income

Did you have any of the following items in 2021? Enter amounts for all that apply.

Child support received for all children. Do not include foster care or adoption payments.

\$

\$

s

0 .00 🤅

Housing, food, and other living allowances paid to members of the military, clergy, and others (including cash payments and cash value of benefits). Do not include the value of on-base military housing or the value of a basic military allowance for housing.

0 .00

Payments to tax-deferred pension and retirement savings plans (paid directly or withheld from earnings), including, but not limited to, amounts reported on the W-2 Form in Boxes 12a through 12d, codes D, E, F, G, H, and S. **Don't include** amounts reported in code DD (employer contributions toward employee health benefits).

Veterans noneducation benefits such as Disability; Death Pension; or Dependency and Indemnity Compensation (DIC); and/or VA Educational Work-Study allowances.

Other untaxed income not reported, such as workers' compensation, disability benefits, etc.

?

0 .00 ?

<sup>s</sup> Si el estudiante<sup>o</sup>rindió Planilla, debe colocar lo que aparezca en el Anejo IE, parte 2 #36.

Money received or paid on your behalf (e.g., bills), not reported elsewhere on this form. This includes money that you received from a parent or other person whose financial information is not reported on this form and that is not part of a legal child support agreement.

| \$<br>0 | .00 |
|---------|-----|
|         |     |

Previous

Continue

### STUDENT INFORMATION

### Student Assets

Do you want to skip questions about your assets? ⑦

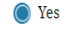

O No

### **RESUMEN DE SU FAFSA** 2023-24 分 FAFSA Home Help Save FAFSA Form Review FAFSA Form C<sup>1</sup> Reset FAFSA Form C→ Exit FAFSA Form FAFSA<sup>®</sup> Form Student Demographics School Selection **Dependency Status** Parent Demographics Parent Financials Student Financials Sign & Submit SIGN AND SUBMIT FAFSA® Summary You're not done yet! a You still need to submit your FAFSA® form. After you print this page, select "Continue" to sign your FAFSA form. FAFSA Summary: 2023-24 Student ID: •••-•-5678 DE COLLAPSE ALL ^ SECTION 1 Student Demographics Student's Social Security Number (question 8) ···--5678 . . . . . . . . . 1 1 0 0 1 0 40

SIGN AND SUBMIT

8

Before you sign and submit, please answer a few questions about the student.

#### These questions don't affect aid eligibility.

Your answers to questions in this survey will not affect your eligibility for federal student aid and will not be used in any aid calculations.

#### What is your gender?

| ( )    | Male |
|--------|------|
| $\sim$ |      |

🔿 Female

O Nonbinary

Decline to answer

| Not Hispanic nor Latino origin   |
|----------------------------------|
| Cuban descent                    |
| Mexican, Mexican-American, or Ch |

What is your ethnicity? Choose all that apply.

Puerto Rican descent

Other Spanish, Hispanic, or Latino origin

Are you transgender?

○ Yes

() No

Decline to answer

| hicano desc | ent |  |
|-------------|-----|--|
|             |     |  |

Decline to answer

What is your race? Select one or more races.

| White                                       |
|---------------------------------------------|
| Black or African American                   |
| Asian                                       |
| Chinese                                     |
| 🗌 Filipino                                  |
| Asian Indian                                |
| Vietnamese                                  |
| 🗌 Korean                                    |
| Japanese                                    |
| Other Asian origin                          |
| American Indian or Alaska Native            |
| 🗌 Native Hawaiian or Other Pacific Islander |

Decline to answer

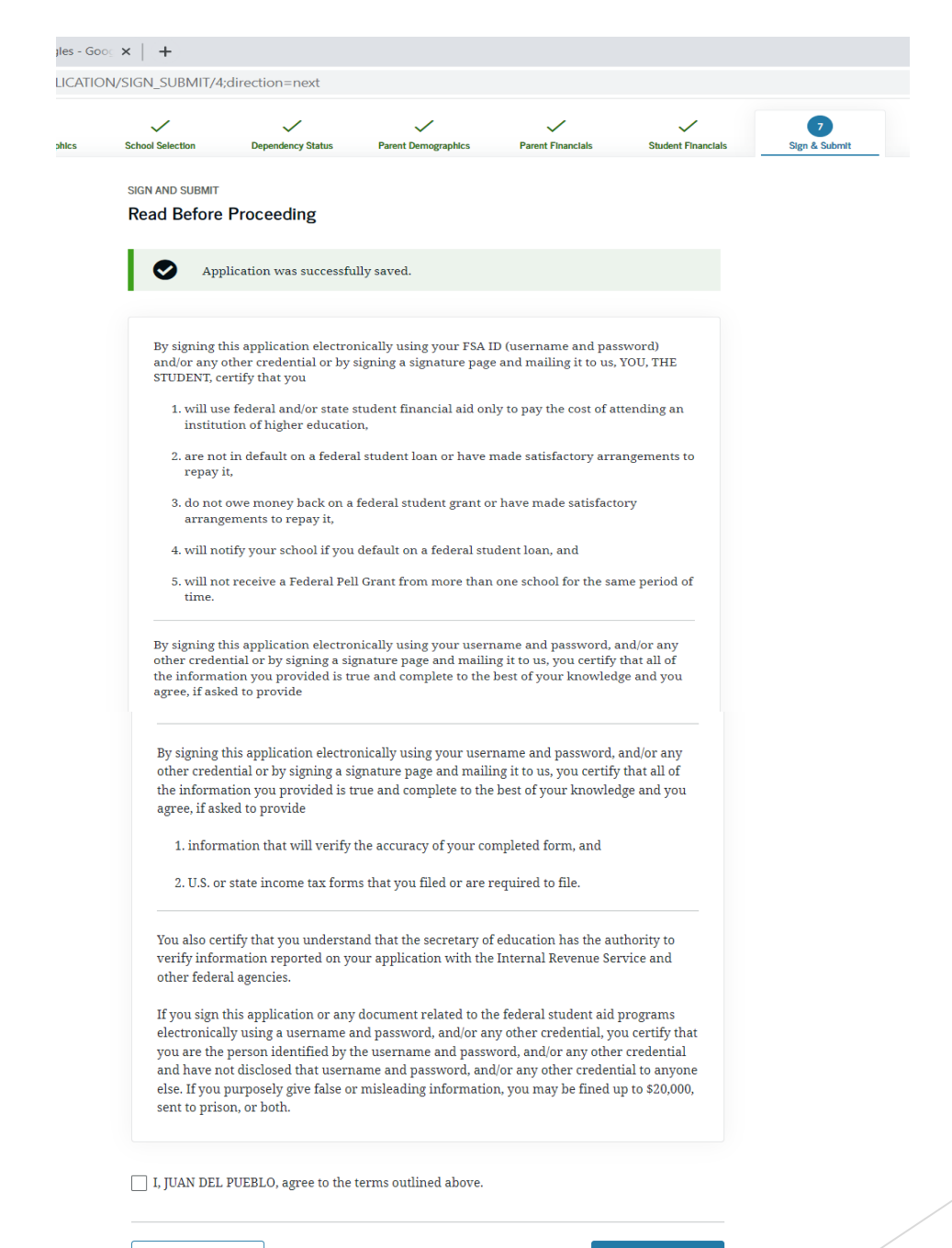

### Signature Status

a

## FIRMA DE FAFSA

Your application is ready to submit. Select "Submit My FAFSA Form Now" and mail in your signature page as soon as possible.

| AND SODMIT                                                 |                                      |                                      |
|------------------------------------------------------------|--------------------------------------|--------------------------------------|
| nature Options                                             |                                      | <u>e</u>                             |
| dent signature for DEL PUEBLO                              | Student Selected Signature Option    | Parent Selected Signature Option     |
| of Birth Social Security Number<br>0/20035678              | G Signature Page Printed             | B Signature Page Printed             |
|                                                            | Last Name                            | Last Name                            |
| Enter the student's FSA ID                                 | DEL PUEBLO                           | YUIO                                 |
| Do not enter the FSA ID if you are not the student.        | Date of Birth Social Security Number | Date of Birth Social Security Number |
| Student's FSA ID Username, Email Address, or Mobile Number | 10/10/20035678                       | 08/23/19780012                       |
| 0                                                          | Choose another way to sign.          | Choose another way to sign.          |
| Forgot Username   Create an FSA ID                         |                                      | Sign as a Different Parent           |
| Student's FSA ID Password                                  |                                      |                                      |
| Show                                                       |                                      |                                      |
| Forgot Password                                            | Previous Print Signature Page        | Submit My FAFSA Form Now             |
|                                                            |                                      | -                                    |

### Nota:

Una vez finalizado los pasos de completar la FAFSA 2023-2024, deberán firmar ambos (estudiante y padres) electrónicamente su solicitud. Si los Padres no firma la solicitud, la ayuda no será procesada.

Si el estudiante es independiente, solo será requerida su firma electrónica

SIGN AND SUBMIT

### Signature Options

### Student signature for DEL PUEBLO

Date of Birth Social Security Number 10/10/2003 -----5678

### Enter the student's FSA ID

|                          | Forgot Username   Create an FSA ID |
|--------------------------|------------------------------------|
| tudent's FSA ID Password |                                    |
|                          | Show                               |
|                          | Forgot Password                    |

## **CONFIRMACIÓN PRELIMINAR**

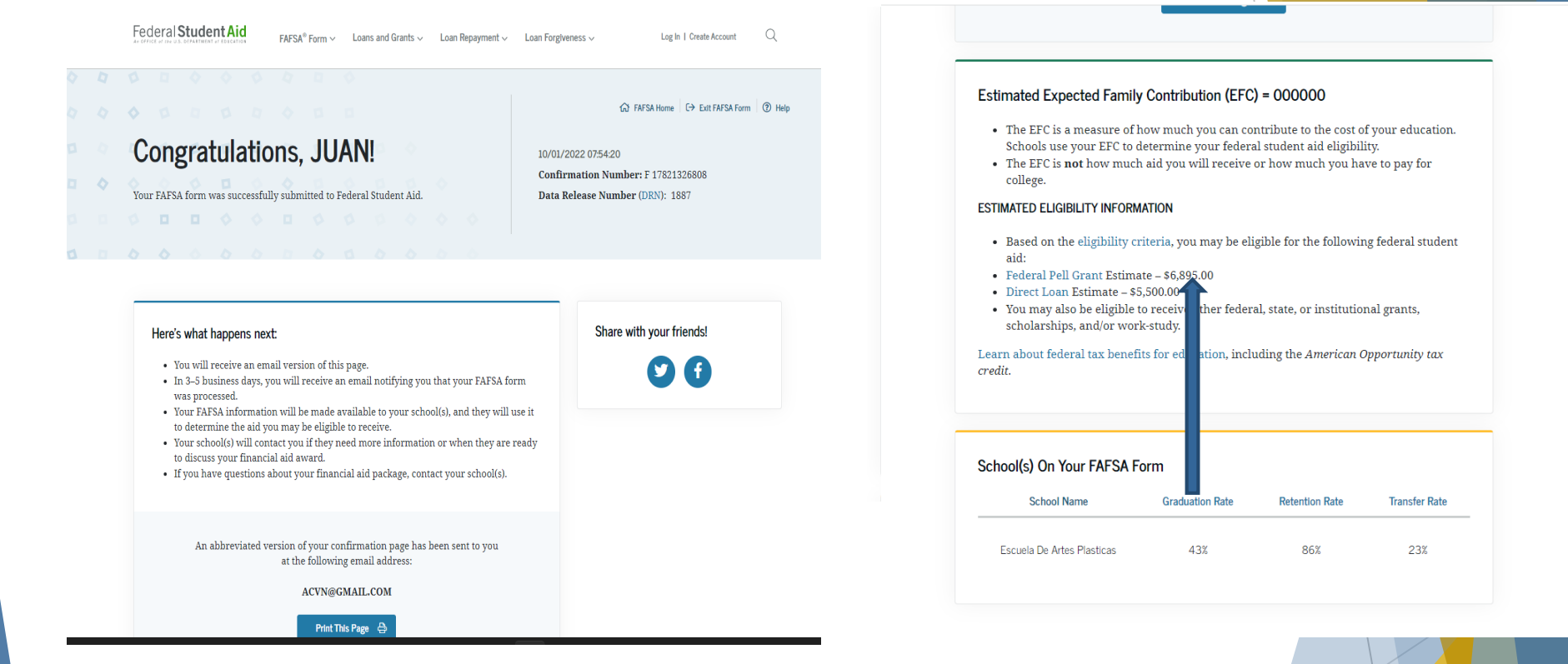

La confirmación le presenta la cantidad preliminar anual que es elegible a:

Beca Pell

### Nota: NO trabajamos Préstamos Estudiantiles

Si llego hasta aquí, ya terminó su FAFSA 2023-2024

Debe enviar a <u>asistenciaeconomica@eap.edu</u> lo siguiente:

- Confirmación de FAFSA 2023-2024
- Planilla 2021 o evidencia de Ingresos 2021

## FAFSA 2023-2024